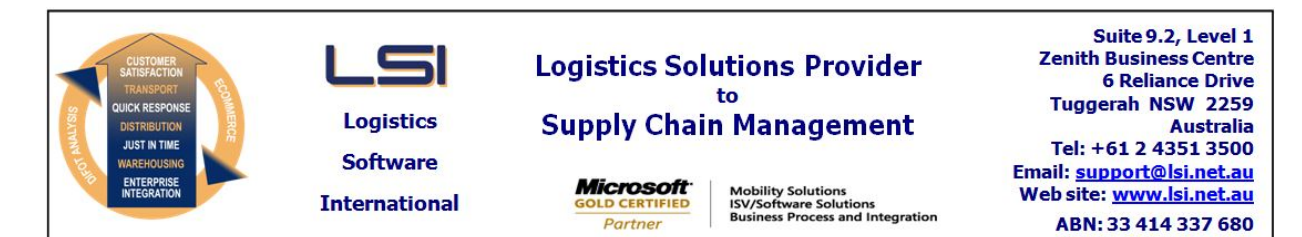

### iSupply software application - release advice - version 7.46.1.1

## Prerequisites - iSupply

<u> Prerequisites - iSupplyRF</u>

Microsoft .NET Compact Framework 3.5

iSupply version 7.45.1.1 Mic Microsoft .NET Framework 4.0 Microsoft Report Viewer 2010 SP1 SAP Crystal Reports Runtime Engine for .NET Framework 4

#### iSupply release and version details

iSupply version: Release status: Applications released:

7.46.1.1 General release iSupply, iSupplyWeb, iSupplyRF

This release must be installed to the test environment and user acceptance tested before installation to the live environment

# iSupply version 7.46.1.1 MSI path and name: SQL update scripts:

released 13/10/2010 (017065) http://www.lsi.net.au/files/versions/iSupply-7-46-1-1.zip DB7-46-1-1.sql

## **Release inclusions and notes**

|           | -           |                                                                                                    |
|-----------|-------------|----------------------------------------------------------------------------------------------------|
| Job-no    | Code        | Details/remarks                                                                                                    |
| 016858    | ТА          | Export consignment data to transporter - Couriers Please - revise export file format                                                              |
| 017020    | ТА          | Export consignment data to transporter - Castle Parcels - rectify incorrect company code                                                          |
| 017030    | DH          | Export freight tracking details - include signatory data field                                                                                    |
| 017032    | ТА          | Sender details maintenance - add GST% setting to override System Setup GST% setting and with associated functionality                             |
| 017050    | DH          | Create/modify user accounts - add "View c/note charge" security setting and associated functionality                                              |
| 017056    | DH          | Export consignment data to transporter - AirRoad - include receiver address line 3                                                                |
| 017062    | ТА          | Import pick slips - MomentumPro - revise the logic that attaches an imported pick slip to an order                                                |
| 017063    | ТА          | Export consignment data to transporter - New Zealand Couriers - include freight costs and GST on export file                                      |
| 017064    | DH          | Import consignment note details - Manhattan - rectify incorrect reference type setting                                                            |
| 017067    | DH          | Consignment returns PDF - do not send if services C/Note At Entry not checked                                                                     |
| 017069    | HA          | Consignment note printing - ensure that the receiver's account code is printed on the consignment note when despatching from scan and pack orders |
| 017071    | HA          | Export consignment data to transporter - Toll Ipec - ensure that sending entity is considered when exporting the sender's address                 |
| 017081    | DH          | Export consignment data to transporter - Star Track Express - rectify incorrect population of label deletion flag in export record                |
| 017089    | LS          | Import consignment note details - improve determination of senders origin code when considering sender/warehouse sending address                  |
| 017097    | AI          | Consignment details entry - test future rates - ensure that the destination zone is chosen from the future files                                  |
| New maint | ainable set | tings                                                                                                    |

| Setting        | Details             |
|----------------|---------------------|
| Sender Details | GST %               |
| User Accounts  | View c/note charges |

## Import/export file format changes

| Transaction | Data fields |
|-------------|-------------|
| None        | None        |

# <u>Notes</u>

None

#### iSupply install steps for this release when upgrading from iSupply version 7.45.1.1

#### **Preparation**

- 1. Ensure all users are logged out of iSupply and cannot log in.
- 2. Stop the eCS service on the server that runs it.
- 3. Stop any external processes that may access the iSupply database.
- 4. Make a backup copy of the iSupply SQL database.

#### Application server (x86)

- 1. Uninstall the currently installed iSupply Windows version via Control Panel.
- 2. Uninstall the currently installed iSupply eCS Service version via Control Panel.
- 3. Install iSupply Windows 7-46-1-1.msi by running "setup.exe".
- 4. Ensure that the configuration file "C:\Program Files\LSI\iSupply Windows\iSupplyWindows.exe.config" has been updated with the server and database names.
- 5. Install iSupply eCS Service 7-46-1-1.msi by running "setup.exe".
- 6. Ensure that the configuration file "C:\Program Files\LSI\iSupply eCS Service
- \iSupplyeCSService.exe.config" has been updated with the server and database names.

#### Application server (x64)

- 1. Uninstall the currently installed iSupply Windows version via Control Panel.
- 2. Uninstall the currently installed iSupply eCS Service version via Control Panel.
- 3. Install iSupply Windows 7-46-1-1 x64.msi by running "setup.exe".

4. Ensure that the configuration file "C:\Program Files\LSI\iSupply Windows\iSupplyWindows.exe.config" has been updated with the server and database names.

- 5. Install iSupply eCS Service 7-46-1-1 x64.msi by running "setup.exe".
- 6. Ensure that the configuration file "C:\Program Files\LSI\iSupply eCS Service
- $\label{eq:service} \ensuremath{\mathsf{iSupplyeCSService.exe.config}}\xspace \ensuremath{\mathsf{has}}\xspace \ensuremath{\mathsf{been}}\xspace \ensuremath{\mathsf{ubc}}\xspace \ensuremath{\mathsf{iben}}\xspace \ensuremath{\mathsf{abc}}\xspace \ensuremath{\mathsf{abc}}\xspace$
- 7. NGEN iSupply Windows
- 7.1. Place the files "ngen.exe" and "NGENiSupplyWindows.bat" into iSupply's installation directory (Default: "C:\Program Files\LSI\iSupply Windows\Client\").
  7.2. Run the NGENiSupplyWindows.bat from command prompt as an Administrator
- 8. NGEN iSupply eCS Service
- 8.1. Place the files "ngen.exe" and "NGENiSupplyeCSService.bat" into iSupply's installation directory (Default: "C:\Program Files\LSI\iSupply eCS Service\Client\").
- 8.2. Run the "NGENiSupplyeCSService.bat" from command prompt as an Administrator

#### Web server (x86)

- 1. Uninstall the currently installed iSupply Web Services version via Control Panel.
- 2. Uninstall the currently installed iSupply Web version via Control Panel.
- 3. Install iSupply Web Services 7-46-1-1.msi by running "setup.exe".
- 4. Ensure that the configuration file "C:\inetpub\wwwroot\iSupplyWebServices\Web.config" has been updated with the server and database names.
- 5. Install iSupply Web 7-46-1-1.msi by running "setup.exe".
- 6. Ensure that the configuration file "C:\inetpub\wwwroot\iSupplyWeb\Web.config" has been updated with the URL of the iSupplyWebServices.

#### Web server (x64)

- 1. Uninstall the currently installed iSupply Web Services version via Control Panel.
- 2. Uninstall the currently installed iSupply Web version via Control Panel.
- 3. Install iSupply Web Services 7-46-1-1 x64.msi by running "setup.exe".
- 4. Ensure that the configuration file "C:\inetpub\wwwroot\iSupplyWebServices\Web.config" has been updated with the server and database names.
- 5. Install iSupply Web 7-46-1-1 x64.msi by running "setup.exe".
- 6. Ensure that the configuration file "C:\inetpub\wwwroot\iSupplyWeb\Web.config" has been updated with the URL of the iSupplyWebServices.

#### Database server

1. Run the following database update script(s) (using SQL Server Management Studio) to update the iSupply database: DB7-46-1-1.sql.

#### <u>Finalisation</u>

- 1. Test run iSupply.
- 2. Start the eCS service on the server that runs it.
- 3. Start any external processes that may access the iSupply database.
- 4. Allow users to login to iSupply.